# OHJE TAPAHTUMIEN SYÖTTÄMISEEN LAURENTIUS-SALIN TAPAHTUMAKALENTERIIN

Laurentius-salin tapahtumakalenteri toimii VisitLohjan tapahtumakalenterin alla. **Jokaisella tapahtumanjärjestäjällä on velvollisuus viedä oma tapahtumansa tapahtumakalenteriin alla olevien ohjeiden mukaan.** Tapahtumakalenteri on maksuton työkalu tapahtuman näkyvyyden lisäämiseksi. Lohjan Matkailu ja paikallislehdet tekevät tapahtumakalenterista nostoja omiin kanaviinsa.

Mikäli tapahtumakalenteri on sinulle entuudestaan tuttu, sinun ei tarvitse tutustua koko ohjeeseen. Pyydämme kuitenkin sinua tutustumaan erityisesti Laurentius-saliin liittyviin kohtiin, joita ovat kohdat 7, 9 ja 16. Erityisen tärkeä kohta on kohta 7, eli aihetunnisteen valitseminen. Ilman oikeaa aihetunnistetta, tapahtuma ei näy Laurentius-salin tapahtumakalenterissa.

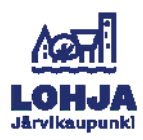

1. Mene osoitteeseen **tapahtumat.visitlohja.fi** ja valitse oikeasta yläreunasta painike **Kirjaudu**.

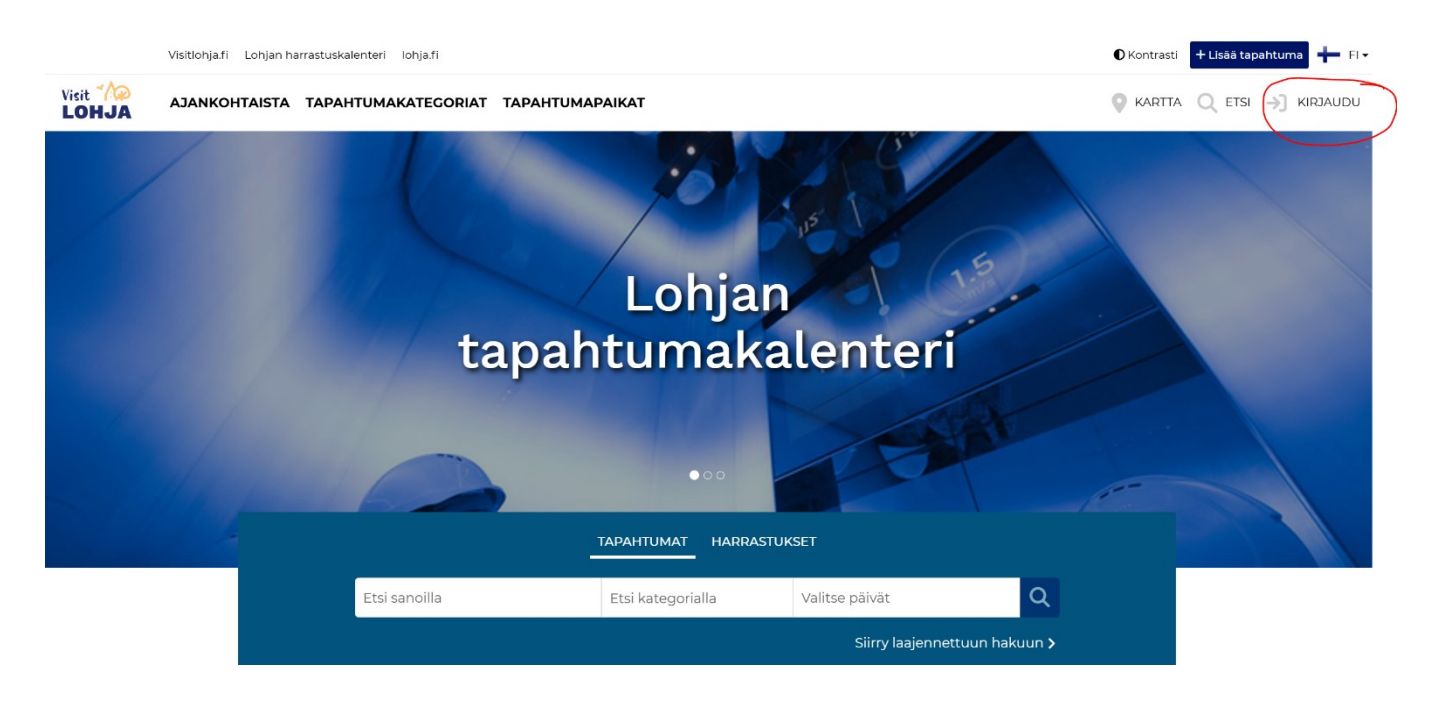

2. Onko sinulla tili tapahtumakalenteriin?

Jos vastasit kyllä, kirjaudu sisään tavalliseen tapaan. Voit tämän jälkeen siirtyä ohjeissa kohtaan 4.

|                     | Kirjaudu              |
|---------------------|-----------------------|
| ikö sinulla ole vie | lä tiliä? Luo tili    |
| Sähköpostiosoi      | te                    |
| Salasana            |                       |
|                     | Unohditko salasanasi? |
|                     | KIRJAUDU              |

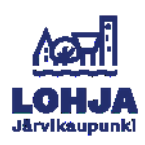

Jos vastasit ei, luo uusi tili klikkaamalla kohdasta **Luo tili**. <u>Tilin luominen on</u> <u>maksutonta.</u>

| kö sinulla ole vielä tiliä? Luo tili |                     |
|--------------------------------------|---------------------|
| Sähköpostiosoit                      | e                   |
| Salasana                             |                     |
|                                      | Unohditko salasanas |
|                                      | KIRJAUDU            |

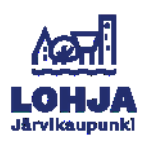

# 3. Ohjeet tilin luontiin

Syötä pyydetyt tiedot ja hyväksy palvelun käyttöehdot ja rekisteriseloste. Saat tämän jälkeen vahvistusviestin siihen sähköpostiin, jonka syötit tilin tietoihin. Vahvistusviestin hyväksyttyäsi voit kirjautua sisään kohdan 2 ohjeen mukaisesti. <u>Huomaathan, että mikäli vahvistusviestiä ei näy sähköpostisi Saapuneet-kansiossa, viesti on voinut mennä Roskaposti-kansioon.</u>

|             | <b>Luo tili</b><br>Onko sinulla jo tili? Kirjaudu •                                                                                                    |
|-------------|----------------------------------------------------------------------------------------------------|
|             | Etunimi Sukunimi                                                                                                    |
|             | Sähköpostiosoitteesi                                                                                                    |
|             | Vahvista sähköpostiosoitteesi                                                                                                    |
|             | Yritys tai yhteisö                                                                                                    |
|             | Käyttäjänimi                                                                                                    |
|             | Salasana (vähintään 7 merkkiä)                                                                                                    |
| (<br>(<br>t | <ul> <li>Hyväksyn palvelun käyttöehdot ja rekisteriselosteen.</li> <li>Minulle saa lähettää sähköpostia kiinnostavista<br/>apahtumista, palveluista ja palvelun käyttämisestä</li> <li>LUO TILI</li> </ul> |

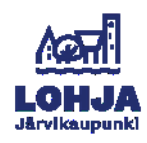

4. Tapahtuman luomisen aloittaminen

Sisään kirjauduttuasi, paina oikeasta yläkulmasta **Lisää**-painiketta. Valitse sen jälkeen sinisestä ikkunasta **Lisää tapahtuma**.

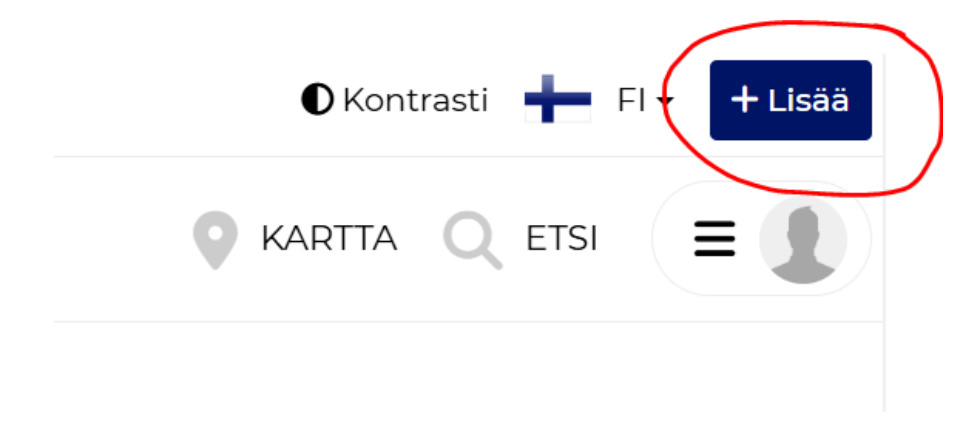

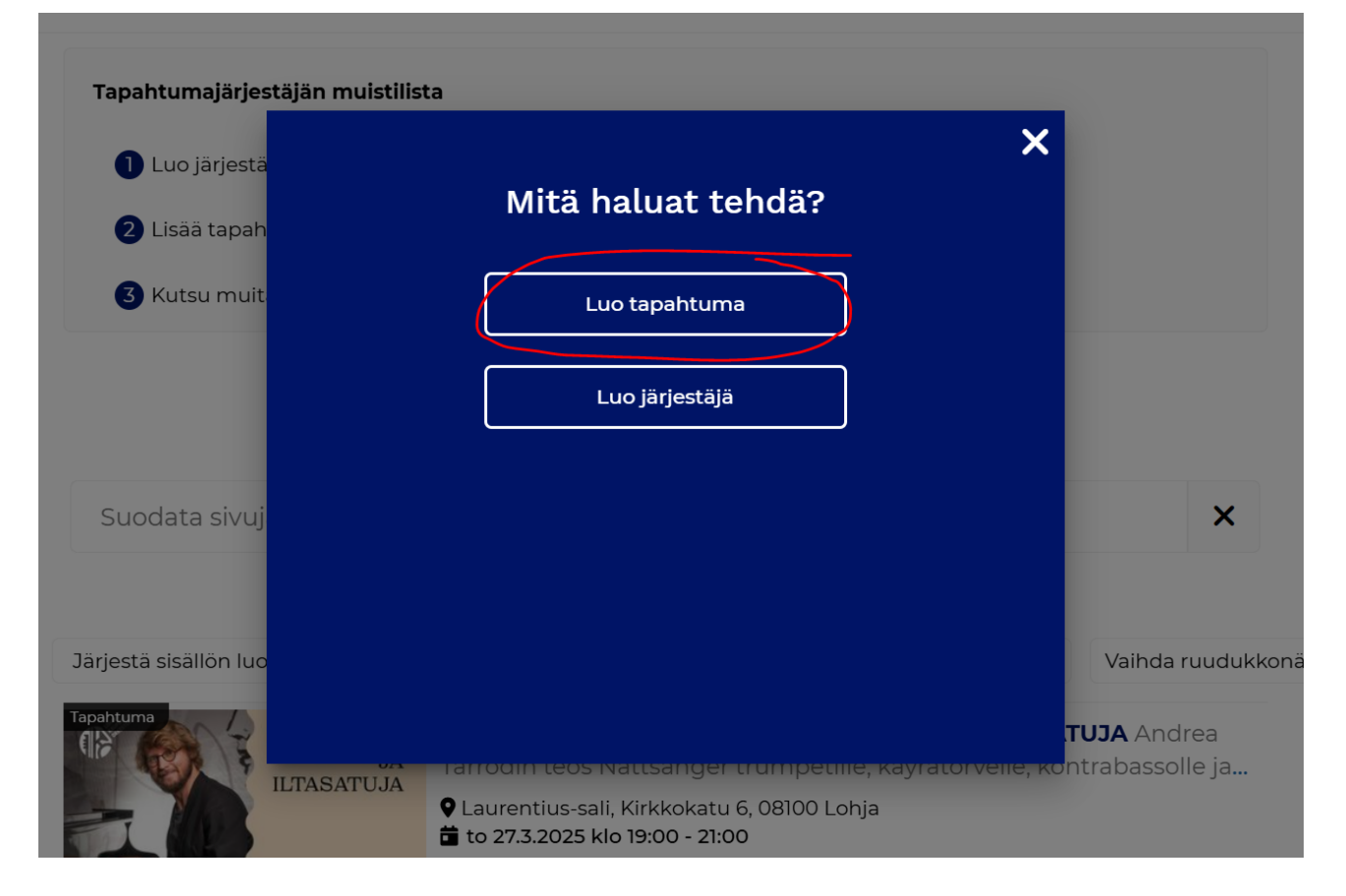

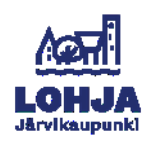

5. Tapahtuman tietojen syöttäminen

Syötä ensin tapahtuman nimi sekä tapahtuman lyhyt ja pitkä kuvaus. Pitkässä kuvauksessa tulee kertoa mm. seuraavat asiat:

-tilaisuuden kesto -onko tilaisuudessa väliaika -kuvaus tilaisuuden sisällöstä

Tapahtuman paikkaa, ajankohtaa sekä hinta- ja lipunmyyntitietoja kysytään erikseen myöhemmin, eli niitä ei ole pakko syöttää tänne.

| Tapaht                                                                               | uman nimi                                                                                                    |
|--------------------------------------------------------------------------------------|----------------------------------------------------------------------------------------------------|
| Pakolline                                                                            | en)                                                                                                    |
| Lyhy <sup>.</sup>                                                                    | t kuvaus, max. 200 merkkiä                                                                                                    |
| Hirjoit<br>Näkyvissa<br>200 mer                                                      | a lyhyt tiivistelmä. Sitä hyödynnetään sosiaalisen median nostoissa, verkkosivuilla<br>ä listauksissa sekä Google-hakutulosten yhteydessä. Kuvaus voi olla maksimissaan<br>kkiä. |
| Kirjoit                                                                              | tan lyhyen kuvauksen markkinointitarkoitukseen                                                                                                    |
| 🔿 Ohita                                                                              | a toistaiseksi, kirjoitan lyhyen kuvauksen myöhemmin                                                                                                    |
|                                                                                      |                                                                                                    |
| Lyhyt k                                                                              | (uvaus, max. 200 merkkiä                                                                                                    |
| Lyhyt k<br>(Pakolline                                                                | kuvaus, max. 200 merkkiä                                                                                                    |
| Lyhyt k<br>(Pakolline<br>Pitkä<br>Pitkä<br>kalenteri<br>tapahtur                     | kuvaus, max. 200 merkkiä                                                                                                    |
| Lyhyt k<br>Pitkä<br>Pitkä<br>kalenteri<br>tapahtur<br>B I                            | kuvaus, max. 200 merkkiä                                                                                                    |
| Lyhyt k<br>(Pakolline<br>Pitkä<br>Pitkä<br>kalenteri<br>tapahtur<br>B I<br>Insert te | kuvaus, max. 200 merkkiä                                                                                                    |

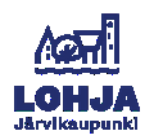

### 6. Kattotapahtuma

Mikäli tapahtumasi on osa suurempaa kokonaisuutta, voit valita sille kattotapahtuman. Voit valita kattotapahtuman vain silloin, jos se on jo luotu tapahtumakalenteriin.

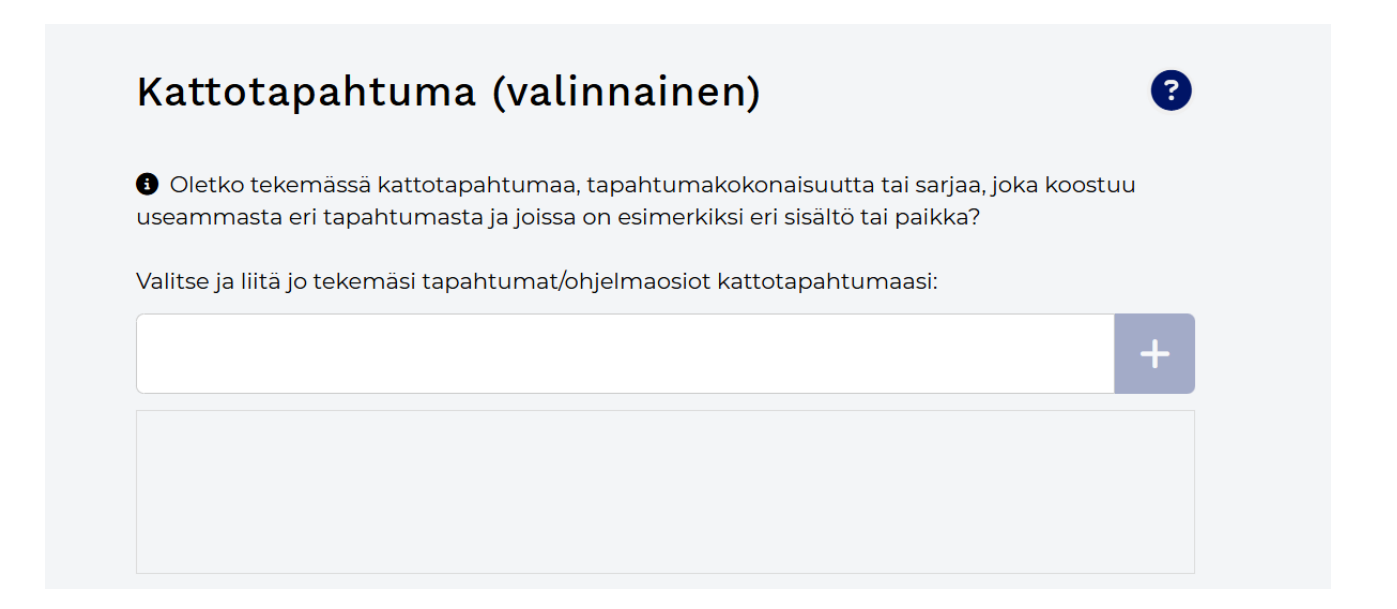

# 7. Tärkeä kohta: Aihetunnisteen valitseminen

Valitse tapahtuman aihetunnisteeksi **Laurentius-sali** Tapahtumapaikat-kategoriasta. Vain silloin tapahtuma tulee näkymään oikein Laurentius-salin tapahtumakalenterissa.

| Tule kylä             | än - Lohjan kylissä ta                | apahtuu       |                |        |                 |
|-----------------------|---------------------------------------|---------------|----------------|--------|-----------------|
| apahtur<br>oit valita | makategoriat<br>rajoitetun määrän aił | neita. 0/4    |                |        |                 |
| Teatteri              | Konsertit Lohjalla                    | Matkailu Taid | e ja näyttelyt | Viihde | Lapset ja perhe |
|                       |                                       |               |                |        |                 |

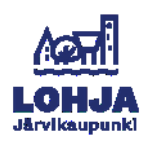

8. Tapahtuman lisätietojen syöttäminen

Seuraavassa kohdassa syötät hintatiedot. Mikäli valitset kohdan **Hintatietoja ei ole määritelty**, hintavaihtoehtoja ei tule esille. **Määritän hintatiedot**-kohdassa voit kirjoittaa pääsylippujen alimman ja ylimmän hinnan.

Tässä kohdassa voit halutessasi määritellä, onko tapahtuma virtuaali, esteetön ja/tai maksuton. Laurentius-sali on esteetön tapahtumapaikka, eli voit aina valita sen.

Lisäksi voit lisätä omia aihetunnisteita eli hashtageja.

| Hintatiedot                                                                                                    | 3                                                                                                    |  |
|----------------------------------------------------------------------------------------------------|----------------------------------------------------------------------------------------------------|--|
| O Hintatietoja ei ole määritetty                                                                                                    | Määritän hintatiedot                                                                                                    |  |
| € Alin hinta                                                                                                    | € Ylin hinta                                                                                                    |  |
| 0                                                                                                    | 0                                                                                                    |  |
|                                                                                                    |                                                                                                    |  |
|                                                                                                    |                                                                                                    |  |
| Lisätiedot                                                                                                    | 3                                                                                                    |  |
| Virtuaali Esteetön Maksutor                                                                                                    | n                                                                                                    |  |
| VII tudali Estectori Maksutor                                                                                                    |                                                                                                    |  |
|                                                                                                    |                                                                                                    |  |
|                                                                                                    |                                                                                                    |  |
| Lisää omat aihetur                                                                                                    | nnisteet 3                                                                                                    |  |
| Lisää omat aihetur<br>Kuvaile sivuusi liittyvät aihetunn                                                                                                    | nisteet avainsanaa.                                                                                                    |  |
| <ul> <li>Lisää omat aihetur</li> <li>Kuvaile sivuusi liittyvät aihetunn</li> <li>Ensisijainen kieli</li> </ul>                                               | nisteet avainsanaa.                                                                                                    |  |
| Lisää omat aihetur<br>S Kuvaile sivuusi liittyvät aihetunn<br>↓ Ensisijainen kieli                                                                           | nisteet avainsanaa.                                                                                                    |  |
| Lisää omat aihetur<br>Kuvaile sivuusi liittyvät aihetunn<br>Ensisijainen kieli                                                                               | nisteet avainsanaa.                                                                                                    |  |
| Lisää omat aihetur<br>€ Kuvaile sivuusi liittyvät aihetunn<br>↓ Ensisijainen kieli<br>FI<br>#Luo hashtag tai valitse listalta                                | nisteet huolellisesti. Lisää maksimissaan neljä avainsanaa.                                                                                                    |  |
| Lisää omat aihetur<br>€ Kuvaile sivuusi liittyvät aihetunn<br>↓ Ensisijainen kieli<br>FI<br>#Luo hashtag tai valitse listalta<br>Mitään ei ole vielä lisätty | nisteet huolellisesti. Lisää maksimissaan neljä avainsanaa.                                                                                                    |  |
| Lisää omat aihetur<br>S Kuvaile sivuusi liittyvät aihetunn<br>↓ Ensisijainen kieli<br>FI<br>#Luo hashtag tai valitse listalta<br>Mitään ei ole vielä lisätty | nisteet huolellisesti. Lisää maksimissaan neljä avainsanaa.                                                                                                    |  |
| Lisää omat aihetur<br>S Kuvaile sivuusi liittyvät aihetunn<br>↓ Ensisijainen kieli<br>FI<br>#Luo hashtag tai valitse listalta<br>Mitään ei ole vielä lisätty | nisteet huolellisesti. Lisää maksimissaan neljä avainsanaa.                                                                                                    |  |
| Lisää omat aihetun<br>Kuvaile sivuusi liittyvät aihetunn<br>VEnsisijainen kieli<br>FI<br>#Luo hashtag tai valitse listalta<br>Mitään ei ole vielä lisätty    | Inistest       I         I       I         I       I |  |

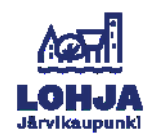

### 9. Tapahtumapaikan valitseminen

Jos tapahtumalla on fyysinen paikka tai se on hybriditapahtuma, klikkaa **Valitse paikka** hakemistosta -painiketta.

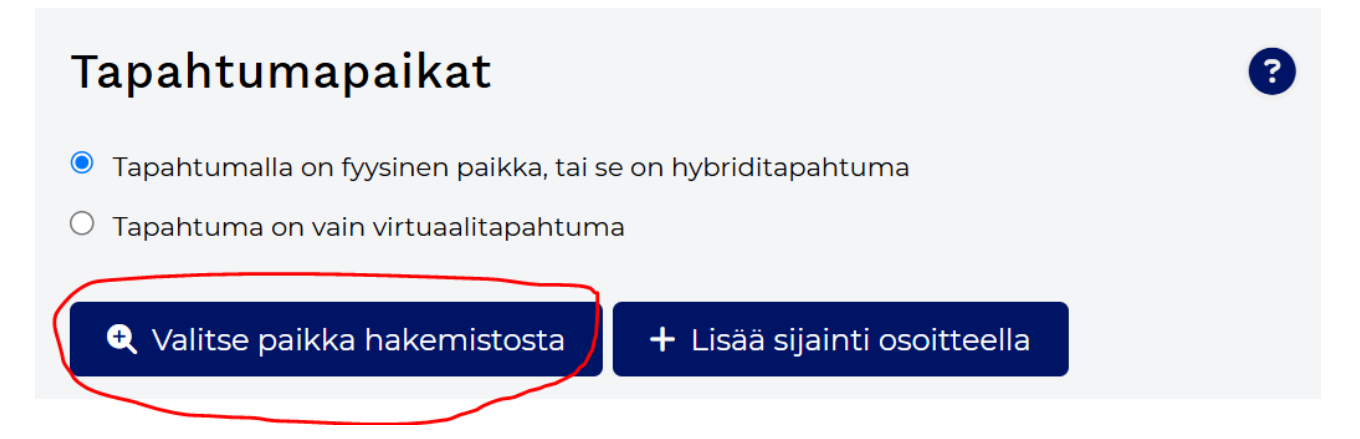

Ala kirjoittamaan Laurentius-salin nimeä, jonka jälkeen pystyt valitsemaan tapahtumapaikan listasta. Valitse aina listasta ensimmäinen tarjottu vaihtoehto.

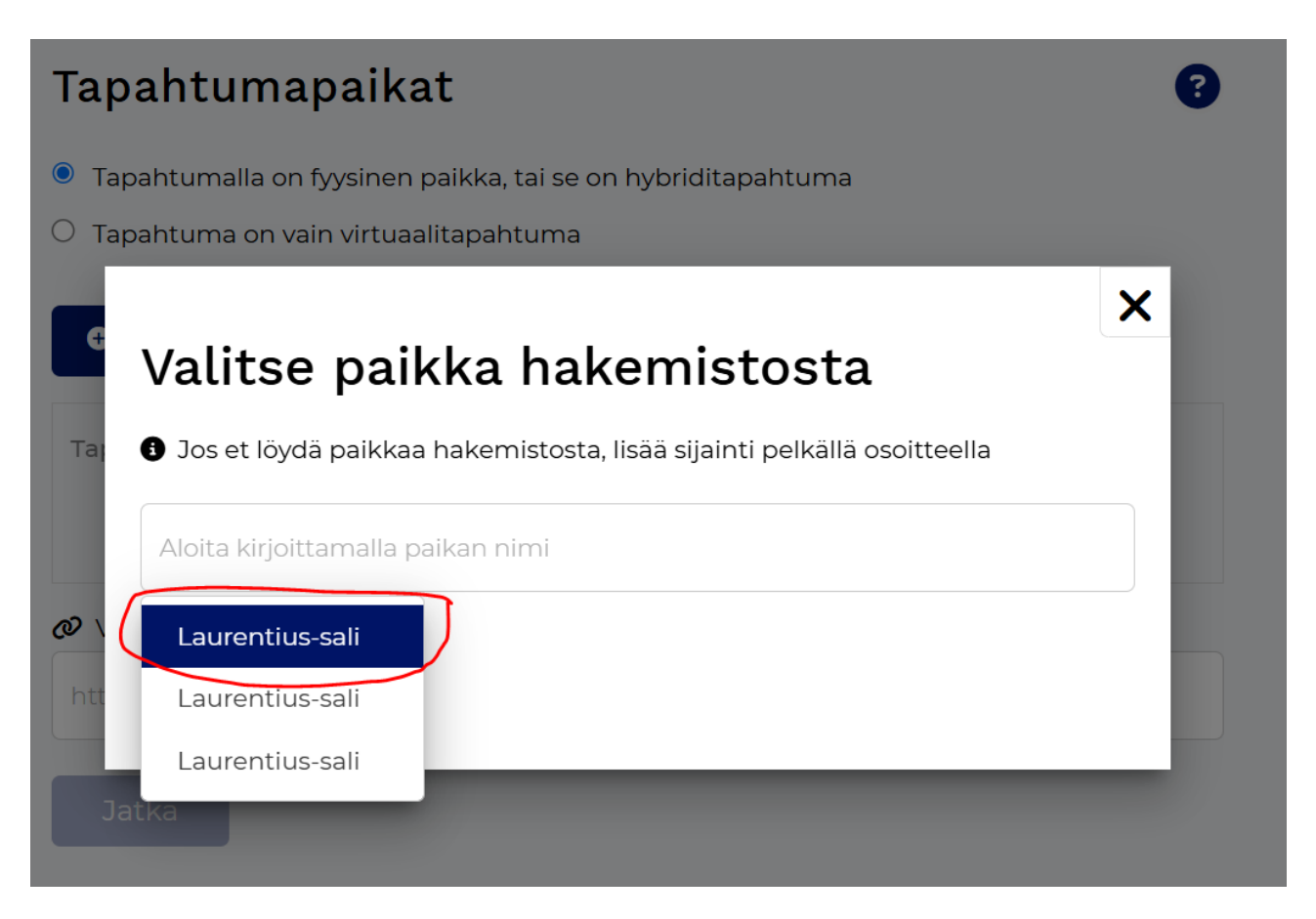

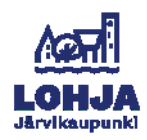

Mikäli tapahtuma on hybriditapahtuma tai vain virtuaalitapahtuma, lisää verkko-osoite, jossa tapahtumaan voi osallistua.

| https://www                    |  |
|--------------------------------|--|
| 🍳 Valitse näkyvyys aluehauissa |  |
|                                |  |

### 10. Tapahtuma-aikojen valitseminen

Jos tapahtuma toistuu kerran, syötä vain yksi alkupäivä ja -aika sekä loppupäivä ja aika. Jos tapahtuma toistuu useammin kuin kerran, esim. konserttisarja tai lisäesitys, paina **Lisää tapahtuma-aika** -painiketta. <u>Järjestäessäsi tapahtumia Laurentius-saliin,</u> <u>et tarvitse viikkokalenterivaihtoehtoa.</u>

| Tapahtuma-                                        | ajat                 |                                                    |              | 8         |
|---------------------------------------------------|----------------------|----------------------------------------------------|--------------|-----------|
| Tapahtumalla on yk                                | sittäisiä aikoja     |                                                    |              |           |
| • Tapahtumalla on vii                             | kkokalenteri, esimer | kiksi näyttelyt                                    |              |           |
| Maarita yksi tai usea                             | impi tapantuman aja  | ankonta                                            | -            |           |
| <ul> <li>Alkupäivä</li> <li>pp.kk.vvvv</li> </ul> | Alkuaika    :        | <ul> <li>Loppupäivä</li> <li>pp.kk.vvvv</li> </ul> | C Loppua     | iika<br>O |
| (Pakollinen)                                      | (Pakollinen)         | (Pakollinen)                                       | (Pakollinen) | )         |
| Lisää tapahtuma-aika                              | 1                    |                                                    |              |           |
|                                                   |                      |                                                    |              |           |
| Jatka                                             |                      |                                                    |              |           |
| Lisää tapahtuma-aika<br>Jatka                     |                      |                                                    |              |           |

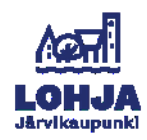

### 11. Tapahtuman kuva

Valitse tapahtumallesi kuva laitteeltasi painamalla **Valitse**-painiketta. Tapahtumakalenteri ilmoittaa sinulle, mikäli kuvan koko tai tiedostomuoto on väärä.

Kuvan lataamisen jälkeen voit halutessasi kirjoittaa kuvan tekijänoikeus- ja saavutettavuustietoja.

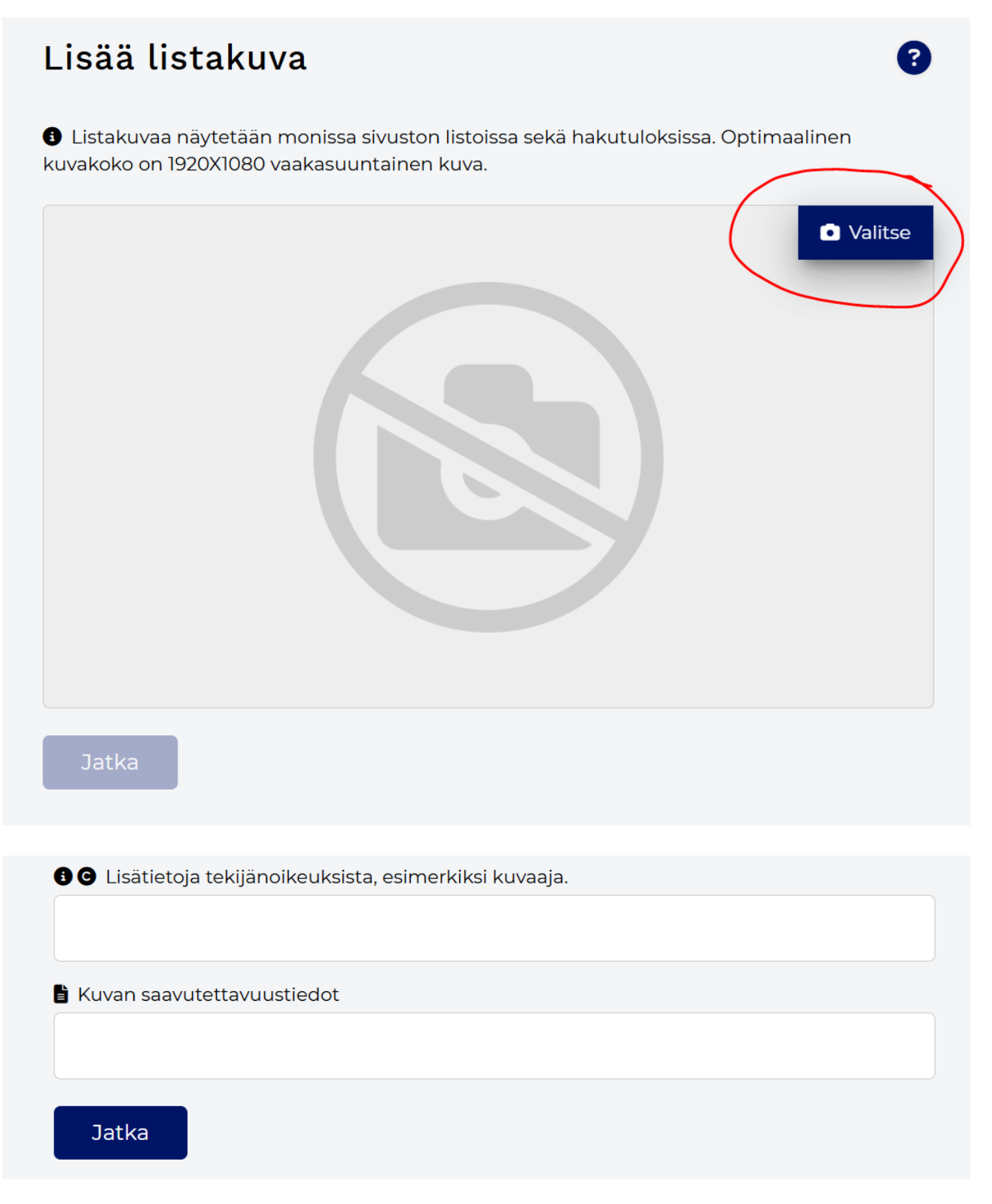

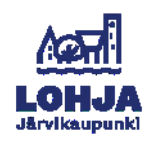

### 12. Kansikuvan lisääminen

Kansikuvan lisääminen ei ole pakollista. Mikäli haluat lisätä kansikuvan, valitse **Käytän kansikuvaa** -kohta ja lataa kuva samalla tavalla kuin kohdassa 11.

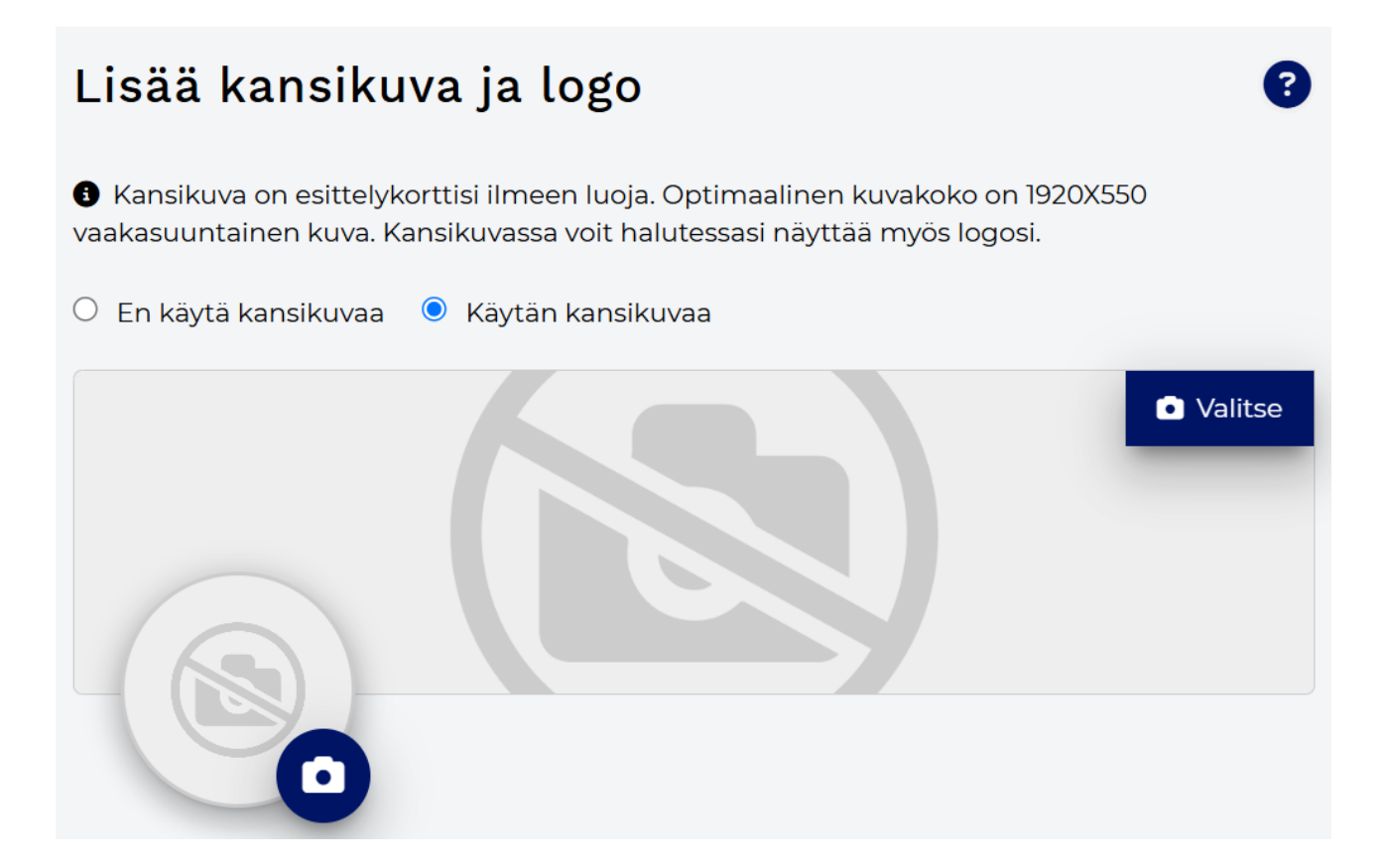

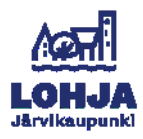

### 13. Lipunmyynti- ja ilmoittautumislinkit

Nyt voit määritellä tapahtumallesi linkin lipunmyyntikanavaan tai ilmoittautumislomakkeelle. Voit halutessasi ajastaa lipunmyyntilinkkien julkaisemisen. Mikäli valitset kohdan **Nämä linkit näkyvät heti**, ajastusvaihtoehto ei tule näkyviin.

| Lipun ostaminen / ilmoittautuminen                                 | 8 |
|--------------------------------------------------------------------|---|
| 🔂 Osta lippu                                                       |   |
| https://www                                                        |   |
| llmoittaudu                                                        |   |
| https://www                                                        |   |
| O Nämä linkit näkyvät heti 💿 Määritä näiden linkkien julkaisupäivä |   |
| 13.01.2025 00:00                                                   |   |
| Jatka                                                              |   |

14. Tapahtuman järjestäjän yhteystiedot

Seuraavaksi voit halutessasi syöttää yhteystiedot. Huomaathan, että nämä yhteystiedot näkyvät asiakkaille julkisena.

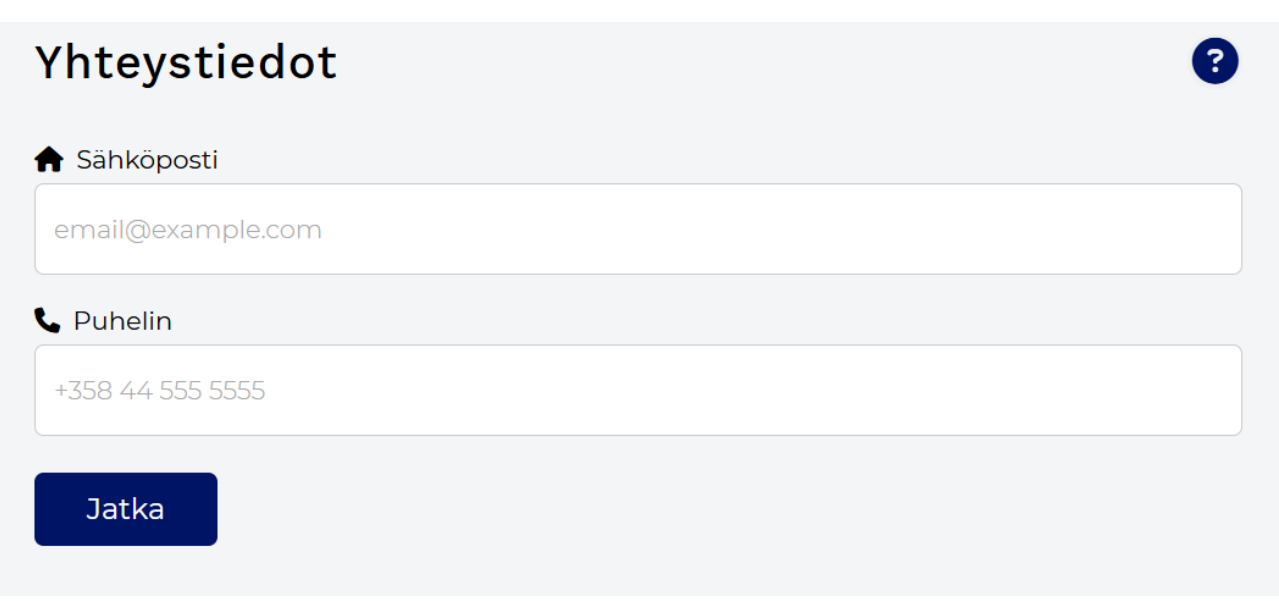

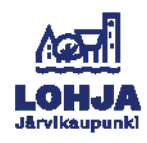

15. Lisää halutessasi linkit sosiaalisen median kanaviisi.

# Linkit sosiaalisen median sivuihin \* Kotisivut https://www... \* X-tili https://www... \* X-tili https://www... \* Youtube-kanava https://www... Jatka

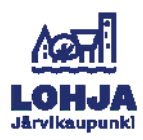

16. Muut linkit

Mikäli esityksessäsi on väliaika, voit lisätä **Muut linkit** -kohtaan tiedot väliaikatarjoiluista näillä tiedoilla:

- Tilaa väliaikatarjoilu
- https://compass.asio.fi/onlinekalenteri/compass/guest.php?page=valiaikatarjoilu&sy s\_id=laur

| Muut linkit                                                                   | 8 |
|-------------------------------------------------------------------------------|---|
| Eisää linkkejä esimerkiksi kotisivuillesi, verkkokauppaan tai varauspalveluun |   |
| ↓ Ensisijainen kieli                                                          |   |
| FI                                                                            |   |
| Esimerkiksi: "lisätietoja" , "lisää ohjelmistosta"                            | + |
| WWW                                                                           |   |

Väliaikatarjoiluiden järjestämisestä vastaa Compass Group.

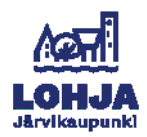

# 17. Viimeinen kohta: Julkaise tapahtuma

Voit julkaista tapahtuman välittömästi tai ajastaa tapahtuman julkaisun. **Määritä** vaihtoehtoinen julkaisupäivä -valinnan tekemällä pääset valitsemaan itsellesi sopivan julkaisuajan. Mikäli haluat julkaista tapahtuman heti, ajastusmahdollisuutta ei tule näkyviin.

Lopuksi hyväksy palvelun käyttöehdot ja klikkaa Luo-painiketta.

| Julkaiseminen                                                                                           |                                                                                                    |
|----------------------------------------------------------------------------------------------------|----------------------------------------------------------------------------------------------------|
| 🔘 Julkaistaan välittömästi 🛛 🖲                                                                          | Määritä vaihtoehtoinen julkaisupäivä                                                                                                |
| 13.01.2025 00:00                                                                                        |                                                                                                    |
| (Pakollinen)                                                                                            |                                                                                                    |
| Hyväksyn palvelun käyttöehd<br>sisältö. Luomani sisältö on paikall<br>tekijänoikeuksia. Lue käyttöehtor | ot ja vakuutan, että minulla on oikeus julkaista tämä<br>listen säännösten ja lakien mukainen eikä riko<br>mme sivulta: Käyttöehdot |
| Luo Tallenna luor                                                                                       | noksena                                                                                                    |
|                                                                                                    |                                                                                                    |

Onneksi olkoon! Olet luonut tapahtuman.

Voit vielä varmistaa, että tapahtuma näkyy oikein menemällä Laurentius-salin kalenteriin osoitteeseen: <u>https://tapahtumat.visitlohja.fi/fi-</u> <u>Fl/topic/672b6f9ff8fa5461e1b71151?mode=event&count=9</u> ja etsimällä sieltä oman tapahtumasi.

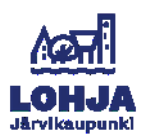